## Kerstboom3 – video les

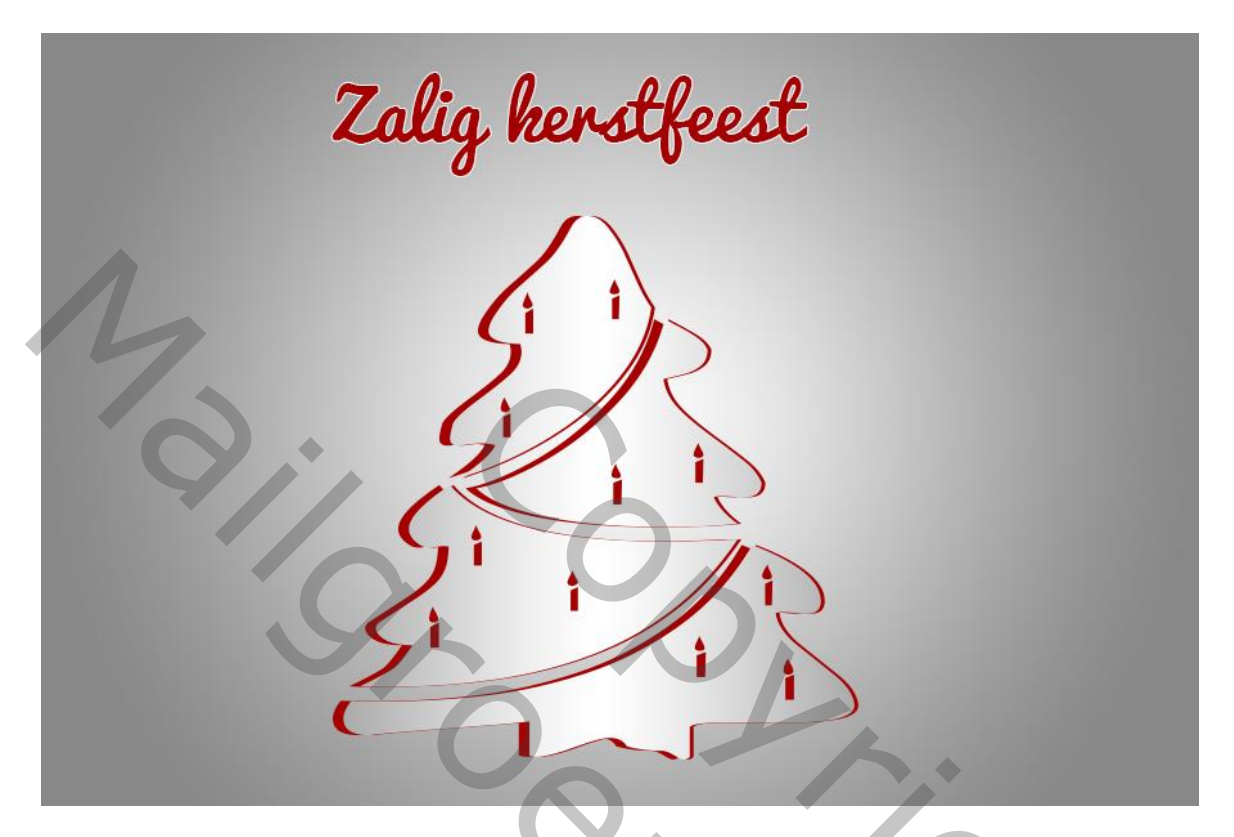

1) Open een nieuw document : 900 x 600 px ; 300 ppi;

Radiaal verloop : kleur links = # 888888 ; kleur rechts = # wit ; in optiebalk Omkeren aanvinken Trek het verloop vanuit het midden naar de rand van het document

|                                 | 1/00 1/ 20 |
|---------------------------------|------------|
|                                 |            |
|                                 |            |
|                                 |            |
|                                 |            |
|                                 |            |
| <u>ĕ</u>                        |            |
|                                 |            |
|                                 |            |
|                                 |            |
|                                 |            |
|                                 |            |
|                                 |            |
|                                 |            |
|                                 |            |
|                                 |            |
|                                 |            |
|                                 |            |
|                                 |            |
|                                 |            |
|                                 |            |
| 19-1                            |            |
|                                 |            |
|                                 |            |
|                                 |            |
|                                 |            |
|                                 |            |
|                                 |            |
|                                 |            |
| 95                              |            |
|                                 |            |
|                                 |            |
|                                 |            |
|                                 |            |
|                                 |            |
|                                 |            |
| 6.6.7% 🕲 Doc: 6,18 M/6,18 M 🕨 < | > ) [ ]    |
|                                 |            |

## 2) Vormgereedschap; de kerstvormen laden; vorm selecteren (shape9); klik op je document : breedte = 480 px; hoogte = 510 px

| Ps kerstboom4.psd @ 66 7% (RGB/8)                                                                                                    |                                                                                         | _ 🗆 X                                                       |   |
|----------------------------------------------------------------------------------------------------|-----------------------------------------------------------------------------------------|-------------------------------------------------------------|---|
| 0 50 100 150 200 250 300 350 400 450<br>0<br>5                                                                                                    | 500  550  600  650  700  750  800  850  900  950  1000 1050 1100  1150 1200 1250 1300 1 | 350   1400   1450   1500   1550   1600   1650   1700   1750 |   |
|                                                                                                    |                                                                                         |                                                             |   |
|                                                                                                    | Aangepaste vorm maken X                                                                 |                                                             |   |
|                                                                                                    | Breedte: 480 px Hoogte: 510 px<br>Vanuit middelpunt Hoogte van vorm instellen           |                                                             |   |
| 4<br>0<br>4<br>5                                                                                                    | Verhoudingen behouden Annuleren OK                                                      |                                                             |   |
| 5                                                                                                    |                                                                                         |                                                             |   |
|                                                                                                    |                                                                                         |                                                             |   |
|                                                                                                    |                                                                                         |                                                             |   |
|                                                                                                    |                                                                                         |                                                             |   |
| 9 0 d9<br>9 0 d9                                                                                                    |                                                                                         |                                                             |   |
|                                                                                                    |                                                                                         |                                                             |   |
| 6.67% C Dor: 6 18 M/6 18 M                                                                                                    | 0 1                                                                                     | •                                                           | a |
|                                                                                                    |                                                                                         |                                                             |   |
| Kleur voor de vorm = # A                                                                                                    | 50001                                                                                   |                                                             |   |
| Image: New York         New York         NewYork         New York         New York | 250 300 350 400 450 500 550 600 650 70                                                  | 0. 750 800 850 900 (S                                       |   |
|                                                                                                    | $ \rightarrow $                                                                         |                                                             |   |
| 5                                                                                                    |                                                                                         |                                                             |   |
|                                                                                                    |                                                                                         |                                                             |   |
| 1                                                                                                    |                                                                                         |                                                             |   |
| 2-                                                                                                    |                                                                                         |                                                             |   |
| 25500                                                                                                    |                                                                                         |                                                             |   |
| 30000                                                                                                    |                                                                                         |                                                             |   |
| 3500                                                                                                    | i i i                                                                                   |                                                             | Б |
| 4                                                                                                    |                                                                                         |                                                             |   |
| 5                                                                                                    |                                                                                         |                                                             |   |
| 5                                                                                                    |                                                                                         |                                                             |   |
| 6                                                                                                    |                                                                                         |                                                             |   |
| 100% <sup>®</sup> Doc: 1,55 M/1,55 M ►                                                                                                    |                                                                                         |                                                             |   |

## 3) De laag 2 keren dupliceren

Geef de bovenste vorm Verloopbedekking : Normaal; 100% ; kleur links = # 888888 ; rechts = wit ; omkeren aanvinken; Gereflecteerd ; 0° ; Schaal : 150%

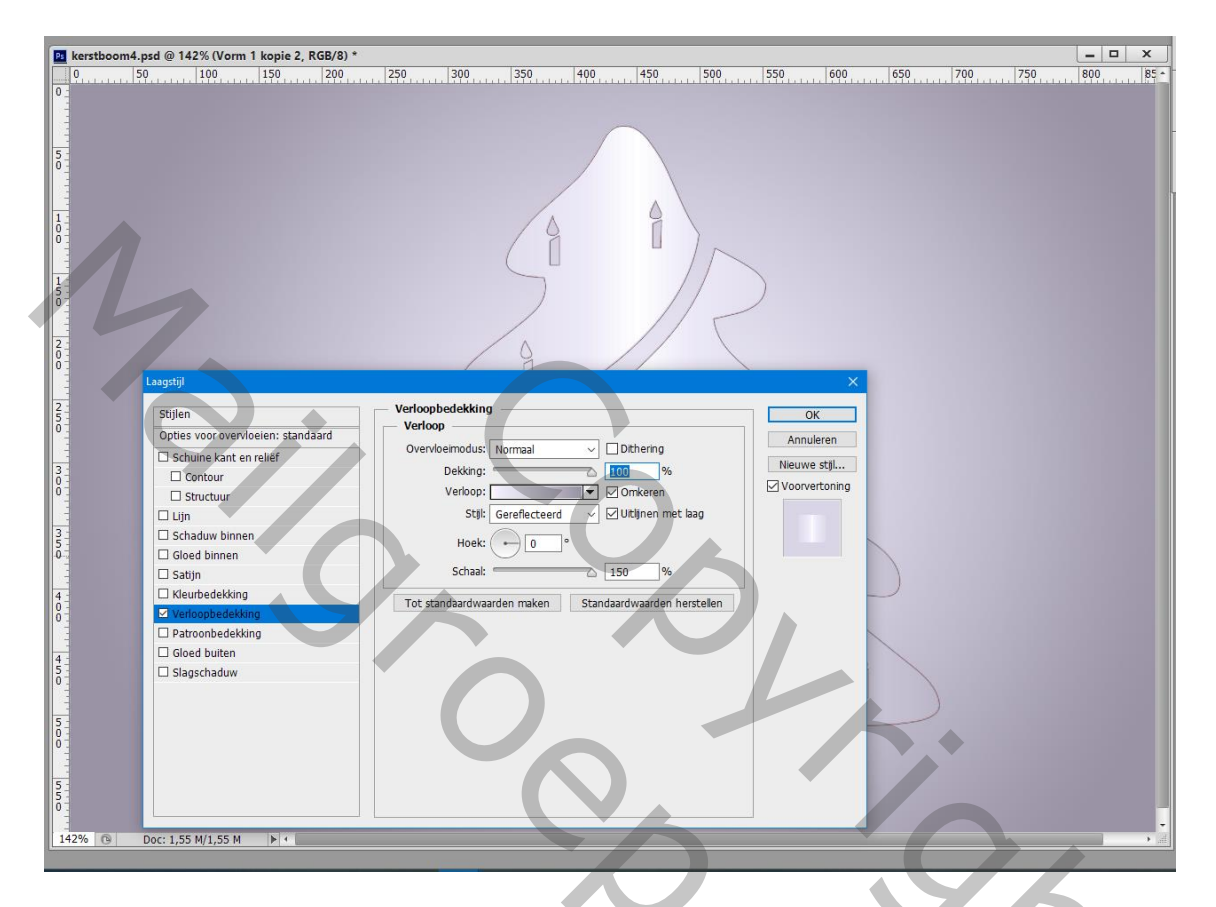

De twee onderste vormen wat opschuiven ; de ene naar links, de andere naar rechts

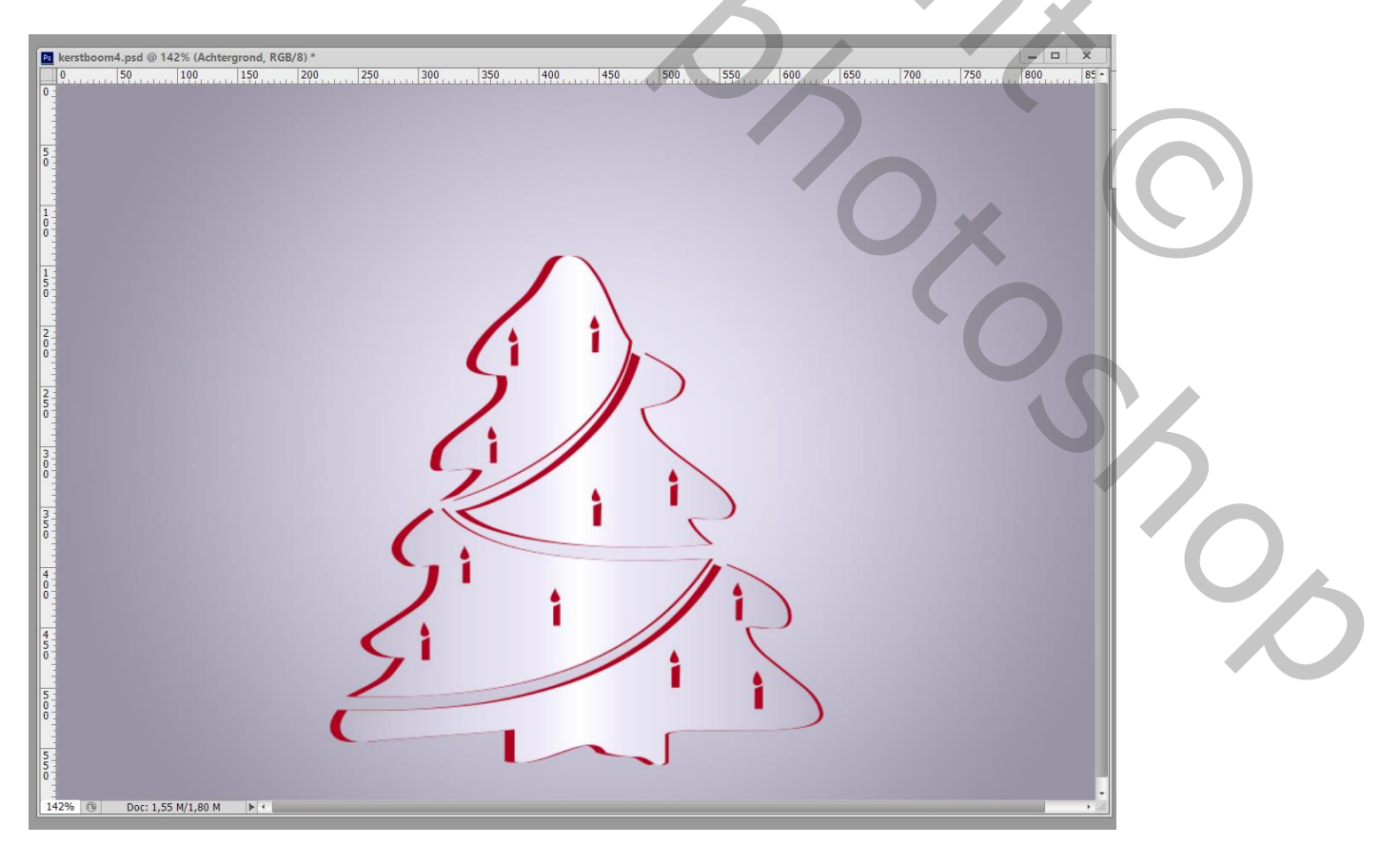

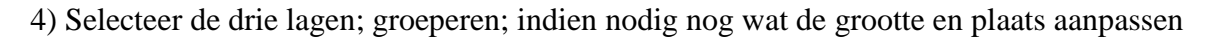

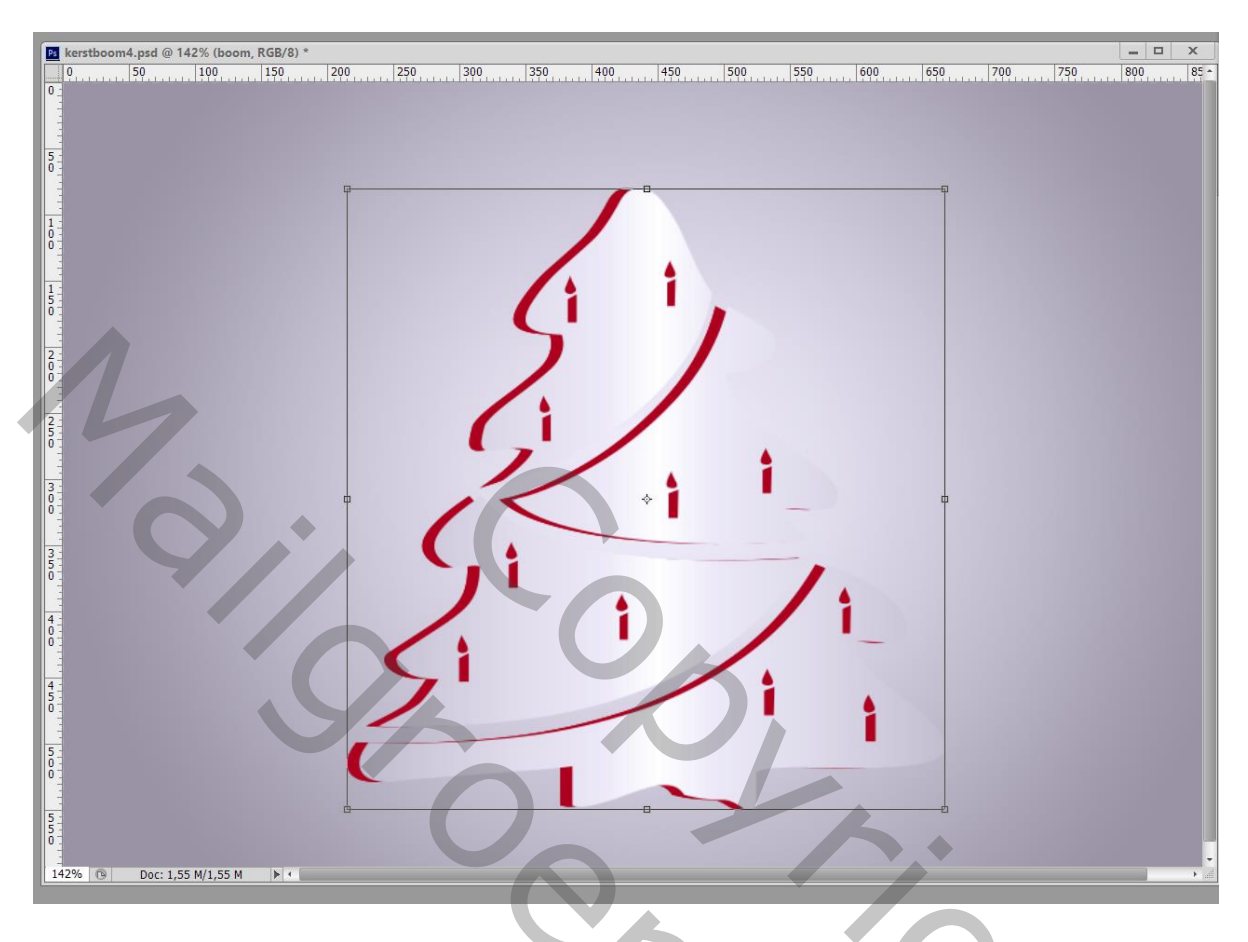

5) Voorgrondkleur = # FE0000 ; typ je tekst; 18 pt; Je kan ook een andere kleur nemen als je dat wenst

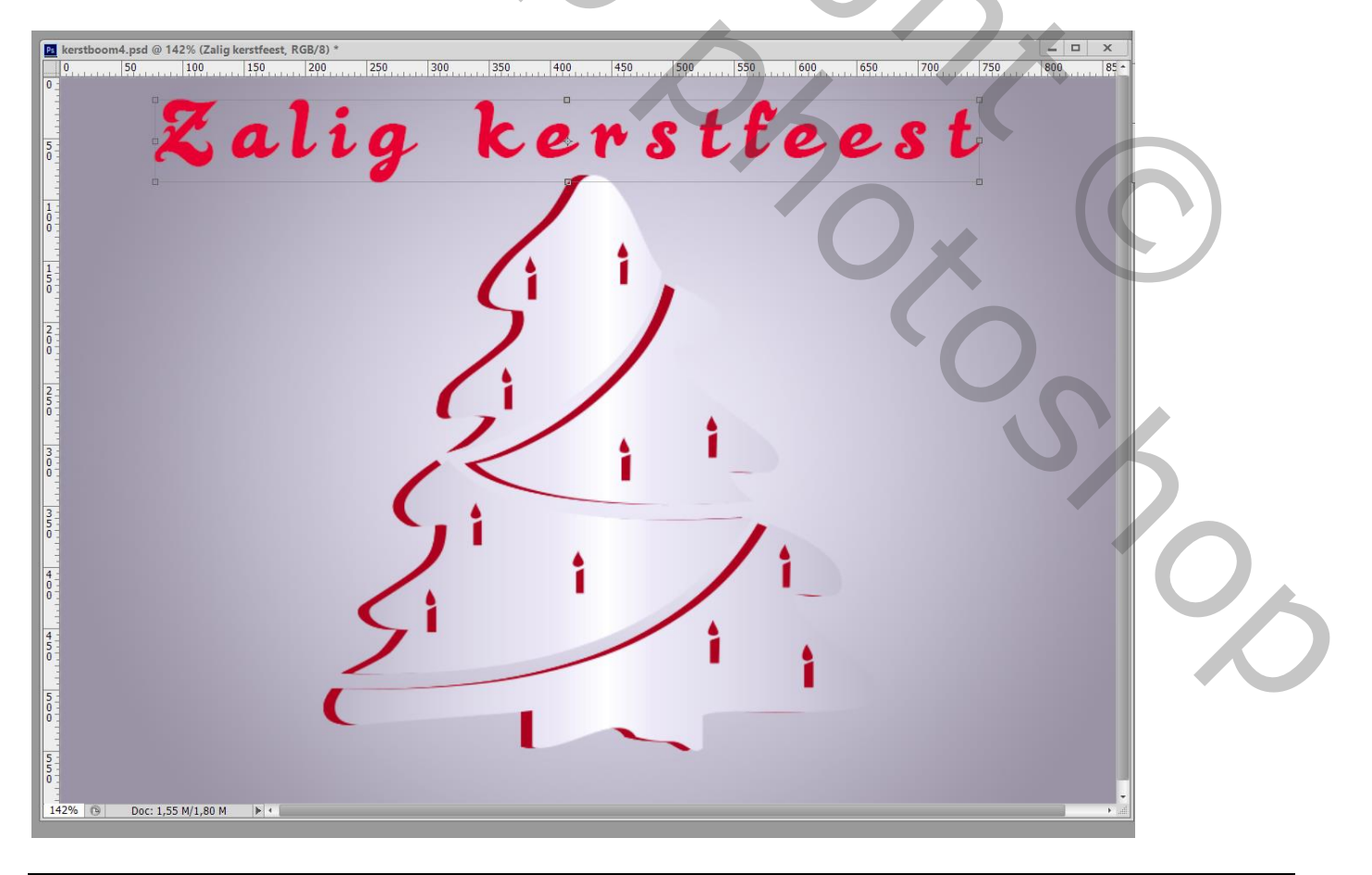